•

## La première étape consiste à ouvrir booq.platform et à cliquer sur + Ajouter un lien vers une application

| <ul> <li>Réduire menu</li> <li>Tableau de bord</li> <li>Articles</li> <li>Finances</li> <li>Général</li> <li>Postes de traveil</li> <li>Zones</li> </ul>                                                                                                    |
|----------------------------------------------------------------------------------------------------|
| Tirvirs-caises         Imprimantes         Imprimantes         Liens application         Plan de table         Ottilisateurs         Groupes utilisateurs         Dispositifs POS         Plats         Collents         Version         Categories CA         Écrans clients         Traductions         Types d'emballage |
| Connexions externes                                                                                                    |
| Payer ✓ Y Self-service ✓                                                                                                    |

DISH

by METRO

D

### Cliquez sur le champ de texte à côté de Nom \* et nommez votre lien web.

| DISHPOS <sub>v2.30.0</sub>                                | (V) Démo vidéo HD Français ©            | Ajouter un lien vers une | Lien application FERM                       | ier 🛞 |
|-----------------------------------------------------------|-----------------------------------------|--------------------------|---------------------------------------------|-------|
| <ul> <li>Réduire menu</li> <li>Tableau de bord</li> </ul> | Liens application (O liens application) | () Lien application      | Id Nom DISH                                 |       |
| Articles V                                                | Q Recherche                             |                          | Réglages                                    |       |
| -√ Finances ✓                                             | Nom                                     |                          | URL*                                        |       |
| Général ^                                                 |                                         |                          |                                             |       |
| Postes de travail                                         |                                         |                          |                                             |       |
| Zones<br>Tiroirs-caisses                                  |                                         |                          |                                             |       |
| Liens application                                         |                                         |                          |                                             |       |
| Utilisateurs                                              |                                         |                          |                                             |       |
| Groupes utilisateurs<br>Dispositifs POS                   |                                         |                          |                                             |       |
| Plats<br>Clients                                          |                                         |                          |                                             |       |
| Devises<br>Categories CA                                  |                                         |                          |                                             |       |
| Écrans clients<br>Traductions                             |                                         |                          |                                             |       |
| Types d'emballage<br>Connexions externes                  |                                         |                          |                                             |       |
| 🗖 Payer 🗸 🗸                                               |                                         |                          |                                             |       |
| 및 Self-service 🗸                                          |                                         |                          |                                             |       |
|                                                           |                                         |                          | Sauvegarder et en ajouter un autre Sauvegar | rder  |

DISH

by METRO

D

Cliquez sur le champ de texte à côté d'URL et ajoutez l'URL.

| DISHPOS <sub>v2.30.0</sub> | (V) Démo vidéo HD Français ©            | Ajouter un lien vers une | Lien applica | tion                               | FERMER 🚫    |
|----------------------------|-----------------------------------------|--------------------------|--------------|------------------------------------|-------------|
| « Réduire menu             | Liens application (O liens application) | © Lien application       | Id           | Nom* DISH                          |             |
| Articles of Dord           | Q Recherche                             |                          | Réglages     |                                    |             |
| U Anticles +               | Nom                                     |                          | URL*         | https://www.dish.co/               |             |
| √ Finances ✓               |                                         |                          |              |                                    |             |
| ô Général ^                |                                         |                          |              |                                    |             |
| Général                    |                                         |                          |              |                                    |             |
| Postes de travail          |                                         |                          |              |                                    |             |
| Zones                      |                                         |                          |              |                                    |             |
| Tiroirs-caisses            |                                         |                          |              |                                    |             |
| Imprimantes                |                                         |                          |              |                                    |             |
| Liens application          |                                         |                          |              |                                    |             |
| Plan de table              |                                         |                          |              |                                    |             |
| Utilisateurs               |                                         |                          |              |                                    |             |
| Groupes utilisateurs       |                                         |                          |              |                                    |             |
| Dispositifs POS            |                                         |                          |              |                                    |             |
| Plats                      |                                         |                          |              |                                    |             |
| Clients                    |                                         |                          |              |                                    |             |
| Devises                    |                                         |                          |              |                                    |             |
| Categories CA              |                                         |                          |              |                                    |             |
| Écrans clients             |                                         |                          |              |                                    |             |
| Traductions                |                                         |                          |              |                                    |             |
| Types d'emballage          |                                         |                          |              |                                    |             |
| Connexions externes        |                                         |                          |              |                                    |             |
| 🗖 Payer 🗸 🗸                |                                         |                          |              |                                    |             |
|                            |                                         |                          |              |                                    |             |
| Self-service V             |                                         |                          |              |                                    |             |
|                            |                                         |                          |              |                                    |             |
|                            |                                         |                          |              |                                    |             |
|                            |                                         |                          |              | Sauvegarder et en ajouter un autre | Sauvegarder |
|                            |                                         |                          |              |                                    |             |

Gestion des liens web

# Cliquez sur Sauvegarder.

D

| DISH POS v2.30.0                    | (V) Démo vidéo HD Français ©            | Ajouter un lien vers une | Lien applica | ation                              | FERMER 🚫   |
|-------------------------------------|-----------------------------------------|--------------------------|--------------|------------------------------------|------------|
| « Réduire menu                      | Liens application (0 liens application) | Lien application         | Id           | Nom* DISH                          |            |
| <ul> <li>Tableau de bord</li> </ul> | Q Recherche                             | _                        | Réglages     |                                    |            |
| 🕥 Articles 🗸 🗸                      | Nom                                     |                          | URL*         | https://www.dish.co/               |            |
| -√- Finances ✓                      |                                         |                          |              |                                    |            |
| Général     A                       |                                         |                          |              |                                    |            |
| Général                             |                                         |                          |              |                                    |            |
| Postes de travail                   |                                         |                          |              |                                    |            |
| Zones                               |                                         |                          |              |                                    |            |
| Tiroirs-caisses                     |                                         |                          |              |                                    |            |
| Imprimantes                         |                                         |                          |              |                                    |            |
| Plan do tablo                       |                                         |                          |              |                                    |            |
| Litilisatours                       |                                         |                          |              |                                    |            |
| Groupes utilisateurs                |                                         |                          |              |                                    |            |
| Dispositifs POS                     |                                         |                          |              |                                    |            |
| Plats                               |                                         |                          |              |                                    |            |
| Clients                             |                                         |                          |              |                                    |            |
| Devises                             |                                         |                          |              |                                    |            |
| Categories CA                       |                                         |                          |              |                                    |            |
| Écrans clients                      |                                         |                          |              |                                    |            |
| Traductions                         |                                         |                          |              |                                    |            |
| Types d'emballage                   |                                         |                          |              |                                    |            |
| Connexions externes                 |                                         |                          |              |                                    |            |
| 🗎 Payer 🗸 🗸                         |                                         |                          |              |                                    |            |
|                                     |                                         |                          |              |                                    |            |
| 🖵 Self-service 🗸 🗸                  |                                         |                          |              |                                    |            |
|                                     |                                         |                          |              |                                    |            |
|                                     |                                         |                          |              |                                    |            |
|                                     |                                         |                          |              | Sauvegarder et en ajouter un autre | auvegarder |
|                                     |                                         |                          |              |                                    |            |

## Modifiez les liens web existants en cliquant sur l'icône du stylo.

| DISHPOS <sub>V2.30.0</sub>                                | (V) Démo vidéo HD Français 0           | 😚 Tutoriels DISH POS | Mise à jour disponible     booq_fr_video@hd.digital ~       |
|-----------------------------------------------------------|----------------------------------------|----------------------|-------------------------------------------------------------|
| <ul> <li>Réduire menu</li> <li>Tableau de bord</li> </ul> | Liens application (Tliens application) |                      |                                                             |
| Articles                                                  | Q Recherche                            | :=                   | Afficher 50 vdonnées + Ajouter un lien vers une application |
| A. Einanges                                               | Nom                                    | URL                  |                                                             |
| -γ. Finances •                                            | n DISH                                 | https://www.dish.co/ |                                                             |
| 🔅 Général 🔨                                               |                                        |                      |                                                             |
| Général                                                   |                                        |                      |                                                             |
| Postes de travail                                         |                                        |                      |                                                             |
| Zones                                                     |                                        |                      |                                                             |
| Tiroirs-caisses                                           |                                        |                      |                                                             |
| Imprimantes                                               |                                        |                      |                                                             |
| Liens application                                         |                                        |                      |                                                             |
| Plan de table                                             |                                        |                      |                                                             |
| Utilisateurs                                              |                                        |                      |                                                             |
| Groupes utilisateurs                                      |                                        |                      |                                                             |
| Dispositifs POS                                           |                                        |                      |                                                             |
| Plats                                                     |                                        |                      |                                                             |
| Clients                                                   |                                        |                      |                                                             |
| Devises                                                   |                                        |                      |                                                             |
| Categories CA                                             |                                        |                      |                                                             |
| Traductions                                               |                                        |                      |                                                             |
| Types d'emballage                                         |                                        |                      |                                                             |
| Connexions externes                                       |                                        |                      |                                                             |
|                                                           |                                        |                      |                                                             |
| 🗖 Payer 🗸 🗸                                               |                                        |                      |                                                             |
| Ç. Self-service ✓                                         |                                        |                      |                                                             |
|                                                           |                                        |                      |                                                             |
|                                                           |                                        |                      |                                                             |
|                                                           |                                        |                      |                                                             |
|                                                           | 1                                      |                      |                                                             |

by METRO

### Supprimez les liens web existants en cliquant sur l'icône de la corbeille.

| DISHPOS <sub>V2.30.0</sub>          | (V) Démo vidéo HD Français 0            | 😚 Tutoriels DISH POS | Mise à jour disponible booq_fr_video@hd.digital ~            |
|-------------------------------------|-----------------------------------------|----------------------|--------------------------------------------------------------|
|                                     |                                         |                      |                                                              |
| « Réduire menu                      | Liens application (1 liens application) |                      |                                                              |
| <ul> <li>Tableau de bord</li> </ul> |                                         |                      |                                                              |
|                                     | Q Recherche                             | :=                   | Afficher 50 v données + Ajouter un lien vers une application |
| Articles                            |                                         |                      |                                                              |
| -\/_ Finances ✓                     | Nom                                     | URL                  |                                                              |
|                                     | Dish Dish                               | https://www.dish.co/ |                                                              |
| 🚱 Général 🔷 🔨                       |                                         |                      |                                                              |
| Général                             |                                         |                      |                                                              |
| Postes de travail                   |                                         |                      |                                                              |
| Zones                               |                                         |                      |                                                              |
| Tiroirs-caisses                     |                                         |                      |                                                              |
| Imprimantes                         |                                         |                      |                                                              |
| Liens application                   |                                         |                      |                                                              |
| Plan de table                       |                                         |                      |                                                              |
| Utilisateurs                        |                                         |                      |                                                              |
| Groupes utilisateurs                |                                         |                      |                                                              |
| Dispositifs POS                     |                                         |                      |                                                              |
| Plats                               |                                         |                      |                                                              |
| Clients                             |                                         |                      |                                                              |
| Devises                             |                                         |                      |                                                              |
| Categories CA                       |                                         |                      |                                                              |
| Écrans clients                      |                                         |                      |                                                              |
| Traductions                         |                                         |                      |                                                              |
| Types d'emballage                   |                                         |                      |                                                              |
| Connexions externes                 |                                         |                      |                                                              |
| Paver V                             |                                         |                      |                                                              |
|                                     |                                         |                      |                                                              |
| ∑ Self-service ✓                    |                                         |                      |                                                              |
|                                     |                                         |                      |                                                              |
|                                     |                                         |                      |                                                              |
|                                     |                                         |                      |                                                              |
|                                     | 1                                       |                      |                                                              |

#### Confirmez la suppression en cliquant sur OK.

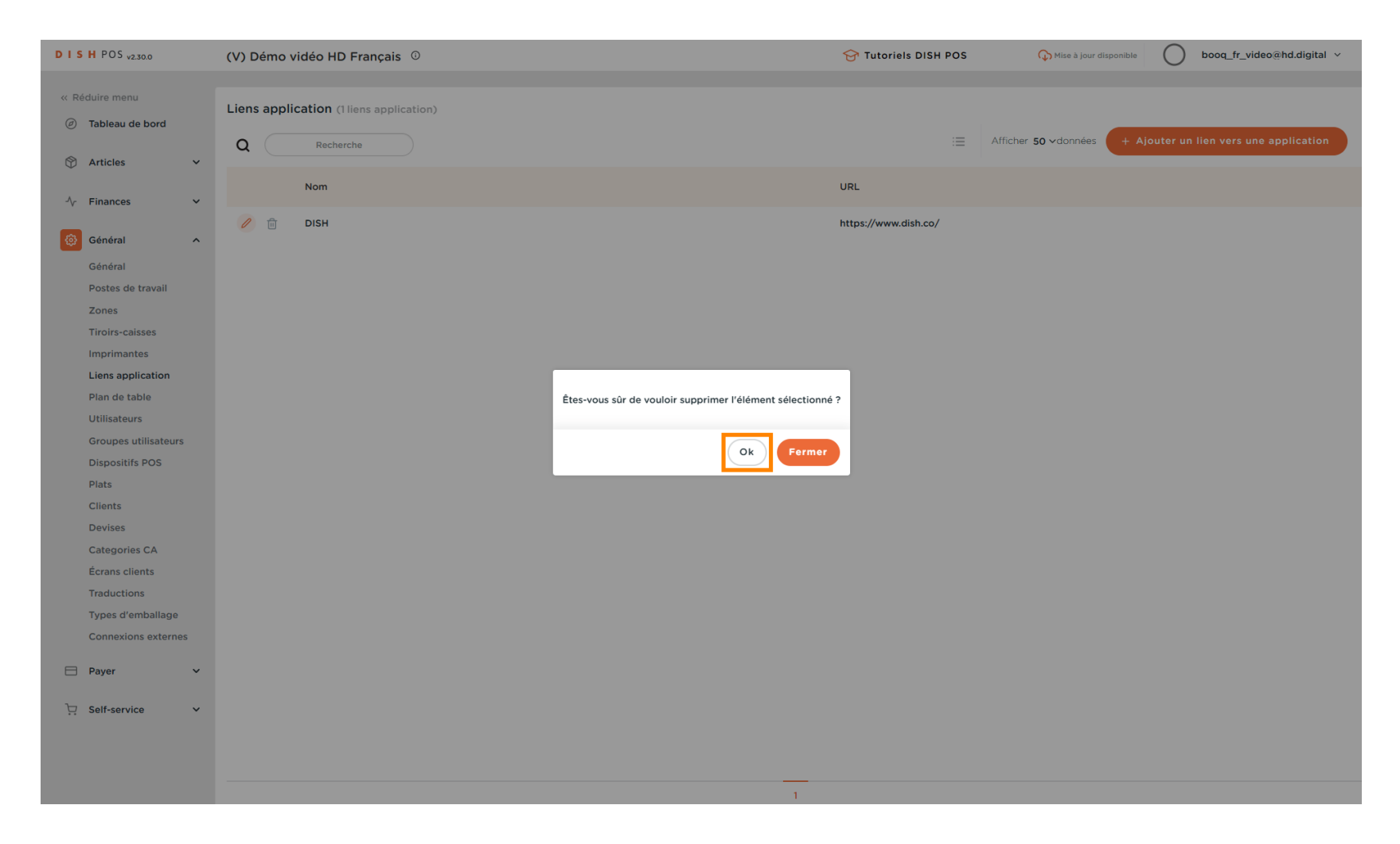

#### 

### Supprimez les liens web existants en cliquant sur l'icône de la corbeille.

| DISHPOS <sub>v2.30.0</sub>          | (V) Démo vidéo HD Français $\odot$     | 😚 Tutoriels DISH POS | ↔ Mise à jour disponible booq_fr_video@hd.digital ~          |
|-------------------------------------|----------------------------------------|----------------------|--------------------------------------------------------------|
| « Réduire menu<br>Ø Tableau de bord | Liens application (Tliens application) |                      | Afficher 50 v données + Ajouter un lien vers une application |
| 🕅 Articles 🗸 🗸                      |                                        |                      |                                                              |
| $\sim$ Finances $\sim$              | Nom                                    | URL                  |                                                              |
| Général ^                           |                                        | https://www.dish.co/ |                                                              |
| Général<br>Postes de travail        |                                        |                      |                                                              |
| Zones<br>Tiroirs-caisses            |                                        |                      |                                                              |
| Imprimantes                         |                                        |                      |                                                              |
| Liens application<br>Plan de table  |                                        |                      |                                                              |
| Utilisateurs                        |                                        |                      |                                                              |
| Dispositifs POS                     |                                        |                      |                                                              |
| Plats                               |                                        |                      |                                                              |
| Devises                             |                                        |                      |                                                              |
| Categories CA                       |                                        |                      |                                                              |
| Traductions                         |                                        |                      |                                                              |
| Types d'emballage                   |                                        |                      |                                                              |
| Paver                               |                                        |                      |                                                              |
| Ealf convice                        |                                        |                      |                                                              |
| Service V                           |                                        |                      |                                                              |
|                                     |                                        |                      |                                                              |
|                                     | 1                                      |                      |                                                              |

Gestion des liens web

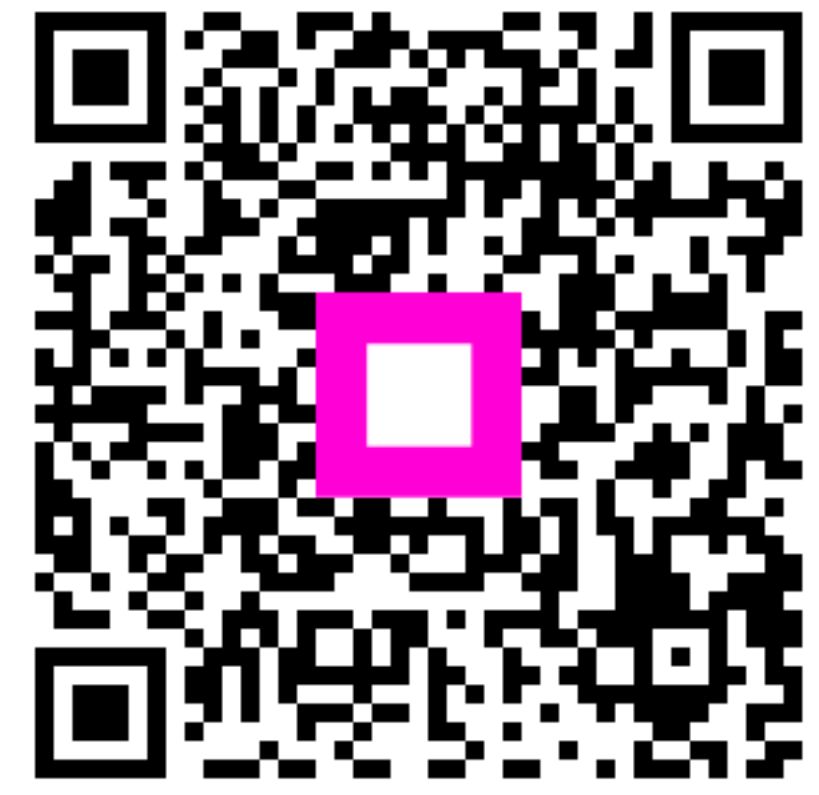

Scannez pour accéder au lecteur interactif